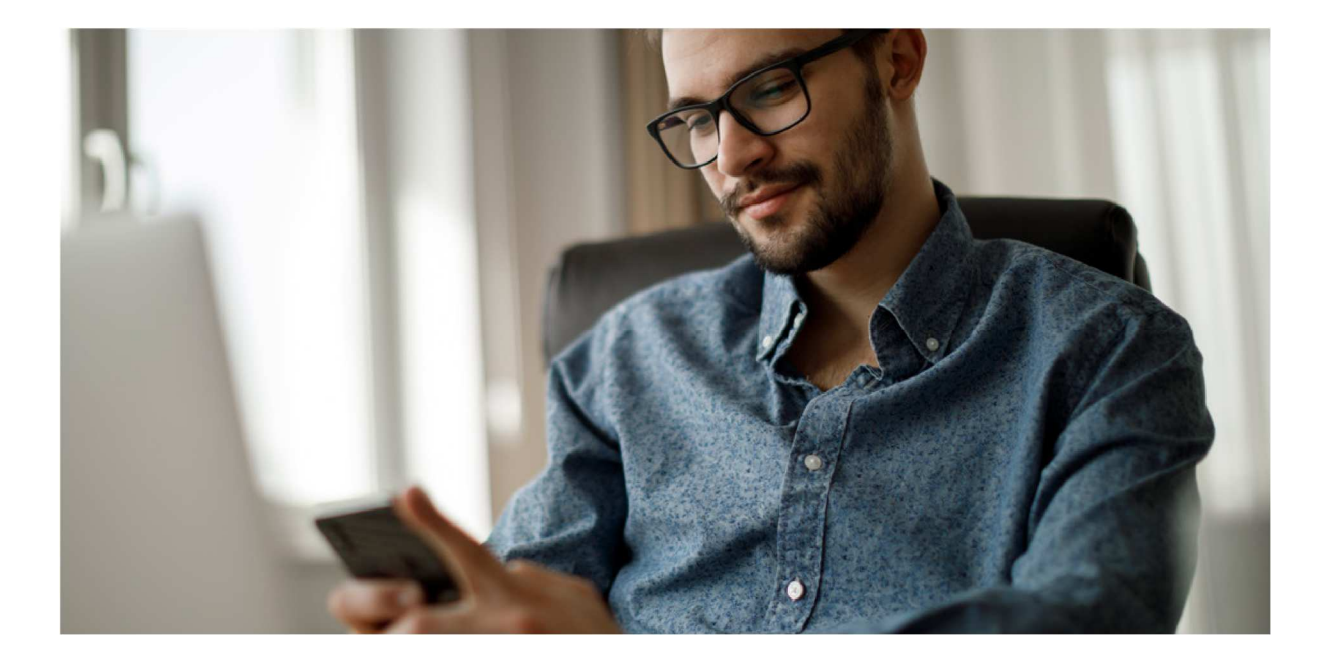

# PRZEWODNIK PO APLIKACJI

# Kontrola rachunku na białej liście podatników VAT

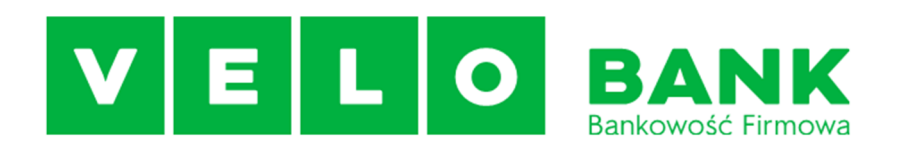

# Spis treści

| 1. | Wstęp                                          | . 2 |
|----|------------------------------------------------|-----|
| 2. | Tworzenie nowego przelewu                      | . 3 |
|    | Wybór kontrahenta z bazy                       | . 3 |
|    | Wynik weryfikacji na formatce przelewu         | . 4 |
| 3. | Tworzenie nowego przelewu VAT                  | . 4 |
| 4. | Informacja o wyniku weryfikacji                | . 5 |
|    | Statusy weryfikacji rachunku na białej liście: | . 5 |
| 5. | Negatywna weryfikacja                          | . 5 |
| 6. | Weryfikacja statusu w paczce przelewów         | . 6 |
| 7. | Zbiorcza weryfikacja rachunków                 | . 7 |
| 8. | Potwierdzenie weryfikacji – dokument PDF       | . 8 |
| 9. | Import przelewów XML, ELIXIR, liniowy          | . 9 |
|    | Przykład formatu Elixir:                       | . 9 |
|    | Przykład formatu XML:                          | . 9 |
|    | Przykład formatu liniowego:                    | . 9 |
|    | Import przelewów VAT                           | 10  |

### 1. Wstęp

Biała lista podatników VAT pozwala sprawdzić, czy kontrahent jest czynnym podatnikiem VAT. Firmy oraz jednostki budżetowe zobowiązane są do kontroli rachunków kontrahentów na białej liście podatników VAT dla każdej transakcji powyżej 15 tys. zł. Velobiznes umożliwia przeprowadzenie weryfikacji niezależnie od wysokości kwoty przelewu.

Warunkiem koniecznym do uruchomienia weryfikacji jest uzupełnienie przez Użytkownika w danych przelewu numeru NIP odbiorcy. Dla każdego zweryfikowanego przelewu możliwe jest pobranie potwierdzenia weryfikacji rachunku na białej liście.

Weryfikacja rachunku na białej liście jest wykonywana podczas:

- Wprowadzania lub edycji przelewów zwykłych,
- wprowadzania lub edycji przelewów vat,
- wprowadzania lub edycji przelewów walutowych wewnętrznych,
- wprowadzania lub edycji zlecenia stałego,
- wprowadzania przelewu zbiorczego w Multiuser,
- importu przelewów zwykłych (również w Multiuser)
- podczas przekazania przelewów do realizacji

Możliwa jest zbiorcza weryfikacja dla przelewów oraz paczek wybranych z listy, uruchamiana na życzenie Użytkownika.

### 2. Tworzenie nowego przelewu

W formatce przelewu zwykłego dodaliśmy pole **NIP**. System weryfikuje, czy wartość w tym polu jest poprawnym numerem NIP- jeśli jest błędny, nie pozwala zapisać przelewu.

NIP należy zapisywać w jednym ciągu (bez spacji)

Pole NIP nie jest wymagane, może pozostać puste, ale wówczas rachunek nie jest sprawdzany na białej liście podatników VAT.

Sprawdzenie rachunku na białej liście podatników VAT następuje automatycznie po wpisaniu rachunku kontrahenta oraz numeru NIP, przy kliknięciu w dowolne pole, przy zapisie przelewu oraz po kliknięciu na klawisz [Sprawdź na białej liście podatników VAT].

### Wybór kontrahenta z bazy

Jeśli wybieramy kontrahenta z bazy zapisanych wcześniej odbiorców [Znajdź kontrahenta], może wystąpić sytuacja, że kontrahent posiadał błędnie wpisany identyfikator podatkowy. Pole to jest sprawdzane i w przypadku błędnego NIPu, pojawia się komunikat "Błędny numer NIP", zapisanie przelewu z błędnym numerem NIP jest niemożliwe. Należy poprawić numer NIP lub jeśli nie chcemy sprawdzać rachunku na białej liście- usunąć błędny NIP.

|                             | Nowe polecenie przelewu                 | 1                                       |
|-----------------------------|-----------------------------------------|-----------------------------------------|
|                             |                                         | Przelew VAT                             |
| Referencje                  |                                         | Przelew Elixir                          |
| Rachunek do obciążenia:     | Wybierz                                 | OPrzelew Sorbitet     OPrzelew Sorbitet |
| Nazwa skrócona kontrahenta: |                                         | Znajdž kontrahenta                      |
| Nazwa kontrahenta:          |                                         |                                         |
| Nr rachunku kontrahenta:    |                                         | Pokaż nazwę banku                       |
| NIP:                        | Sprawdź na blałej liście podatników VAT |                                         |
| Kwota :                     | np. 125,50                              |                                         |
| Tytułem:                    |                                         |                                         |
| Data realizacji zlecenia:   | 2023 - 06 - 29                          |                                         |
| Zleceniodawca:              | Mercedes Gomezp                         | Zapisz kontrahenta                      |
| Zapisz przelew              | Zrezygnuj Szablon: Wybierz 🗸            | Zapisz szablon Usuń szablon             |

W każdym momencie wprowadzania lub edycji przelewu Użytkownik może uruchomić weryfikację na żądanie, poprzez przycisk **[Sprawdź na białej liście podatników VAT]**. Wynik weryfikacji jest prezentowany na formatce rejestracji lub edycji przelewu, na liście przelewów oraz w szczegółach przelewu.

Wynik weryfikacji na formatce przelewu

|                             | Nowe polecenie przelewu                                                                                                    |                                   |
|-----------------------------|----------------------------------------------------------------------------------------------------|-----------------------------------|
|                             |                                                                                                    | Przelew VAT                       |
| Referencje                  | TEST                                                                                                    | Przelew Elixir                    |
| Rachunek do obciążenia:     | 82 1560 1094 0000 0000 0000 r-k bieżący podstawowy 315,06 PLN +                                                                                        | Droga platnosci O Przelew Sorbnet |
| Nazwa skrócona kontrahenta: | Energia                                                                                                    | Znajdź kontrahenta                |
| Nazwa kontrahenta:          | Zakład Energetyczny                                                                                                    |                                   |
| Nr rachunku kontrahenta:    | 50124054001111000011110001                                                                                                    | Pokaż nazwę banku                 |
| NIP:                        | Sprawdž na bialej lišcie podatników VAT           Weryfikacja pozytywna - rachunek kontrahenta występuje na bialej liście podatników VAT na dzień 2023 | -06-29                            |
| Kwota :                     | 10 PLN np. 125,50                                                                                                    |                                   |
| Tytułem:                    | Zapłata za fakturę 8/2023                                                                                                    |                                   |
| Data realizacji zlecenia:   | 2023 - 06 - 29                                                                                                    |                                   |
| Zleceniodawca:              | Mercedes Gomezp                                                                                                    | Zapisz kontrahenta                |
| Zapisz przełew              | Zrezygnuj Szablon: Wybierz - Zapisz szak                                                                                                    | olon Usuń szabion                 |

Wynik weryfikacji na formatce przelewu jest widoczny natychmiast po wprowadzaniu rachunku odbiorcy i numeru NIP i przejściu do dowolnego pola – lub przez naciśniecie na przycisk [Sprawdź na białej liście podatników VAT].

### 3. Tworzenie nowego przelewu VAT

Podczas rejestracji oraz edycji przelewu VAT, system Velobiznes weryfikuje obecność rachunku kontrahenta na białej liście podatników VAT. Weryfikacja jest wykonywana **tylko** dla przelewów, które w polu **Identyfikator podatkowy** mają wprowadzony poprawny numer **NIP** odbiorcy przelewu.

**Uwaga !** wprowadzenie innego identyfikatora niż NIP uniemożliwia weryfikację rachunku na białej liście podatników VAT

| Referencje                            |                 |            |                 |                          |                                                      |
|---------------------------------------|-----------------|------------|-----------------|--------------------------|------------------------------------------------------|
| Referencje                            |                 |            |                 |                          | Przelew VAT                                          |
|                                       |                 |            | 1               |                          | Przelew Elixir     Droga płatności O Przelew Sorbnet |
| Rachunek do obciążenia:               | Wybierz         |            |                 | •                        | O Przelew Express Elixir                             |
| Rachunek VAT:                         |                 |            |                 |                          |                                                      |
| Księgowa kwota dostępna rachunku VAT: |                 |            |                 |                          |                                                      |
| Nazwa skrócona kontrahenta:           |                 |            |                 |                          | Znajdž kontrahenta                                   |
| Nazwa kontrahenta:                    |                 |            |                 |                          |                                                      |
| Nr rachunku kontrahenta:              |                 |            |                 |                          | Pokaż nazwę banku                                    |
| Kwota brutto:                         |                 | np. 125,50 |                 |                          |                                                      |
| Kwota VAT:                            |                 | 3          |                 |                          |                                                      |
| Identyfikator podatkowy:              |                 |            | Sprawdź na biał | ej liście podatników VAT |                                                      |
| Numer faktury:                        |                 |            |                 |                          |                                                      |
| Tytułem:                              |                 |            |                 |                          |                                                      |
| Data realizacji zlecenia:             | 2023 - 08       | - 09       |                 |                          |                                                      |
| Zleceniodawca: N                      | fercedes Gomezp |            |                 |                          | Zapisz kontrahenta                                   |

## 4. Informacja o wyniku weryfikacji

Dla przelewów, dla których została przeprowadzona weryfikacja obecności rachunku kontrahenta na białej liście podatników VAT, prezentowany jest na liście przelewów, w postaci ikonki z odpowiednim opisem przy rachunku kontrahenta.

| to pierw | sza strona |      |               |              | Strona 1 z 1 (od 1 do 5 z 5      |                                                                 |                                | to ostatnia strona |
|----------|------------|------|---------------|--------------|----------------------------------|-----------------------------------------------------------------|--------------------------------|--------------------|
| 0        | SŁ         | Ref. | Data przelewu | Kwota        | Rach. do obc.                    | Kontrahent                                                      | Tytułem                        |                    |
|          | H          | TEST | 2023-07-14    | 10,00<br>PLN | 82 1560 1094 0000 0000 0000 0003 | 50 1240 5400 1111 0000 1111 0000 🛆<br>Spółdzielnia Mieszkaniowa | Oplata za czynsz czerwiec 2023 |                    |
|          | H          | TEST | 2023-07-14    | 10,00<br>PLN | 82 1560 1094 0000 0000 0000 0003 | 11 1240 5400 1111 0000 0000 0000 😩<br>FHU Nowe Domy             | Faktura 21/2023                |                    |
|          | 3          | TEST | 2023-06-29    | 10,00<br>PLN | 82 1560 1094 0000 0000 0000 0003 | 12 1240 5400 1111 0000 1111 1111 ()<br>Zakład Energetyczny      | Zapłata za fakturę 8/2023      |                    |
|          | H          | TEST | 2023-06-29    | 10,00<br>PLN | 82 1560 1094 0000 0000 0000 0003 | 40 1240 5400 1111 0000 5400 5400 (3)<br>FHU Domy                | Faktura 21/2023                |                    |
|          |            | TEST | 2023-06-29    | 10,00<br>PLN | 82 1560 1094 0000 0000 0000 0003 | 50 1240 5400 1111 0000 1111 0000<br>Spôldzielnia Mieszkaniowa   | Opiata za czynsz czerwiec 2023 |                    |
| to pierw | sza strona |      |               |              | Strona 1 z 1 (od 1 do 5 z 5      | )                                                               |                                | to ostatnia strona |

Statusy weryfikacji rachunku na białej liście:

Weryfikacja pozytywna - rachunek kontrahenta występuje na białej liście podatników VAT na dzień 2023-06-30

Weryfikacja negatywna - rachunek kontrahenta nie występuje na białej liście podatników VAT na dzień 2023-06-30

Błąd weryfikacji rachunku kontrahenta na białej liście podatników VAT

Jeśli w przelewie nie jest podany numer NIP – to weryfikacja rachunku na białej liście podatników VAT nie nastąpi (nie ma komunikatu o błędzie). Na liście przelewów przy rachunku nie jest widoczna ikona weryfikacji.

### 5. Negatywna weryfikacja

Negatywna weryfikacja lub błąd weryfikacji podczas importu przelewu, odnotowana jest w dzienniku zdarzeń i widoczne w logu przelewu. Wyniki weryfikacji: "Weryfikacja negatywna" i "Błąd weryfikacji" nie blokują importu przelewu.

| Referencje                  | TEST Drong pigtności                                                                                                    | Przelew Elixir     Drzelew Serbnet |
|-----------------------------|----------------------------------------------------------------------------------------------------|------------------------------------|
| Rachunek do obciążenia:     | 82 1560 1094 0000 0000 0000 r-k bieżący podstawowy 315,06 PLN -                                                                                                    | O Przelew Sorbiet                  |
| Nazwa skrócona kontrahenta: | Energia                                                                                                    |                                    |
| Nazwa kontrahenta:          | FHU Nowe Domy                                                                                                    |                                    |
| Nr rachunku kontrahenta:    | 50 1240 5400 1111 0000 1111 0000                                                                                                    | Pokaż nazwę ban                    |
| NIP:                        | 1010000000 Sprawdź na biskej liście podatników VAT<br>Weryfikacja negatywna - rachunek kontrahenta nie występuje na biskej liście podatników VAT na dzień 2023-08-09 |                                    |
| Kwota :                     | 10 PLN np. 125,50                                                                                                    |                                    |
| Tytułem:                    | Faktura 21/2023                                                                                                    |                                    |
| Data realizacji zlecenia:   | 2023 - 07 - 14                                                                                                    |                                    |
| Zleceniodawca               | Mercedes Gomezp                                                                                                    | Zapisz kontrah                     |
|                             | Usuń Zapisz przełew Zrezygnuj                                                                                                    |                                    |

## 6. Weryfikacja statusu w paczce przelewów

Paczka przelewów nie posiada zbiorczego statusu weryfikacji na białej liście podatników VAT - całej paczki, aby zweryfikować poszczególne przelewy znajdujące się w paczce należy kliknąć na status zlecenia lub datę przelewu

| to piewsza strona Strona 12 1 (od 1 do 33 2 33) to |    |      |               |             |                                  |                          |         |  |
|----------------------------------------------------|----|------|---------------|-------------|----------------------------------|--------------------------|---------|--|
| 0                                                  | St | Ref. | Data przelewu | Kwota       | Rach. do obc.                    | Kontrahent               | Tytulem |  |
|                                                    |    |      | 2023-05-10    | 2,25<br>PLN | 02 1560 1166 0002 0002 0002 0002 | wynag - Paczka Przelewów |         |  |

Sprawdzenie statusów weryfikacji w utworzonej paczce przelewów odbywa się w **Informacjach** szczegółowych paczki

| Informacje o paczce     |                                               |  |  |  |  |  |  |
|-------------------------|-----------------------------------------------|--|--|--|--|--|--|
|                         |                                               |  |  |  |  |  |  |
| Referencje:             |                                               |  |  |  |  |  |  |
| Nazwa:                  | test importu                                  |  |  |  |  |  |  |
| Rachunek do obciążenia: | 82 1560 1094 0000 0000 0000 0009              |  |  |  |  |  |  |
| Łączna kwota:           | 0,33 PLN                                      |  |  |  |  |  |  |
| Liczba przelewów:       | 3                                             |  |  |  |  |  |  |
| Data: 2023-07-14        |                                               |  |  |  |  |  |  |
| Zleceniodawca:          | Mercedes Gomezp                               |  |  |  |  |  |  |
| Zaakceptowany przez:    |                                               |  |  |  |  |  |  |
| Opis błędu:             |                                               |  |  |  |  |  |  |
|                         | Uruchom aplikację VeloPodpis                  |  |  |  |  |  |  |
|                         | Podpisz                                       |  |  |  |  |  |  |
| Pomoc                   |                                               |  |  |  |  |  |  |
|                         |                                               |  |  |  |  |  |  |
|                         | Usuń Rozpakuj paczkę                          |  |  |  |  |  |  |
|                         | Informacje szczegółowe Kopiuj przelewy Drukuj |  |  |  |  |  |  |
| Zamknij                 |                                               |  |  |  |  |  |  |

Po kliknięciu na [Informacje szczegółowe], zaprezentowana jest lista poszczególnych przelewów.

| 1      |                            |        |             |        | Lista                         | przelewów w paczce                                                 |                                             |
|--------|----------------------------|--------|-------------|--------|-------------------------------|--------------------------------------------------------------------|---------------------------------------------|
|        |                            |        | Referencje: |        |                               |                                                                    |                                             |
|        | Nazwa: test ir             |        |             |        | tu 2                          |                                                                    |                                             |
|        | Rachunek do obciążenia: 82 |        |             |        | 094 000 <mark>0 0000 0</mark> | 000 0003                                                           |                                             |
|        | Łączna kwota: 0,           |        |             |        | N                             |                                                                    |                                             |
|        |                            | Liczba | przelewów:  | 3      |                               |                                                                    |                                             |
| to pie | kuj<br>rwsza stro          | ina    |             |        |                               | Liczba wyswietia<br>Strona 1 z 1 (od 1 do 3 z 3)                   | nych przelewow: 20 Pokaż to ostatnia strona |
| L.p.   | St.                        | Ref.   | Data pr     | zelewu | Kwota                         | Kontrahent                                                         | Tytulem                                     |
| 1      | 8                          |        | 2023-(      | 07-14  | 0,11                          | 50 1240 5400 0000 0000 0000 0005 💿<br>Sp. Mleczarska - Mleczny Raj | pote tutulem - opis                         |
| 2      |                            |        | 2023-(      | 07-14  | 0,11                          | 30 1560 1166 0000 0000 0000 0007 🛞<br>Zakład budowlany             | budowa domu                                 |
| 3      |                            |        | 2023-(      | 07-14  | 0,11                          | 30 1560 0013 0000 0000 0000 0003<br>Sp. Mleczarska - Mleczny Raj   | mleko smakowe dla dzici 1,5%                |
|        |                            |        |             |        |                               | Wstecz                                                             |                                             |

## 7. Zbiorcza weryfikacja rachunków

W systemie Velobiznes istnieje możliwość zbiorczego sprawdzenia, czy dla wskazanych przelewów i paczek, rachunki kontrahentów są obecne na białej liście podatników VAT. Służy do tego przycisk [Sprawdź na białej liście podatników VAT] dostępny w zakładce Przelewy.

|                           |                                                                                                    | V E<br>L O<br>Rachunki        | Nr<br>Na<br>Fir<br>guracja Hasła Komunikaty | klienta: 855<br>izwa użytkownika: Mercedes Gomezp<br>ma-3147<br>own0 971 44-300 WODZISŁAW ŚLĄSKI<br>Wyłogowanie |                                                  |                                                                                      |                                         |                                           |
|---------------------------|----------------------------------------------------------------------------------------------------|-------------------------------|---------------------------------------------|----------------------------------------------------------------------------------------------------|--------------------------------------------------|--------------------------------------------------------------------------------------|-----------------------------------------|-------------------------------------------|
|                           |                                                                                                    |                               |                                             |                                                                                                    | Przelewy                                         |                                                                                      |                                         |                                           |
| 🛙 Import lis              | sty płac                                                                                                    | Nowy I Import                 | przelew<br>przelewów                        | Nowy przelew własny                                                                                             | Nowy przelew podatku<br>Import przelewów podatku | <ul> <li>Nowy przelew zagraniczny</li> <li>Import przelewów zagranicznych</li> </ul> | Nowy przelew SEPA Import przelewów SEPA | Nowy przelew walutowy wewnętrzny Archiwum |
| Typ zlecenia<br>Wszystkie | a                                                                                                    | Rodzaj przelewu ✓ Wszystkie ✓ | Lista przelewów<br>Wszystkich               |                                                                                                    | Data przelewu<br>V Bieżące V ułożonych W         | lg kolejności 🗸 🗆 odwrotnie 🔽 Pok                                                    | aż                                      |                                           |
| Waluta<br>Wszystkie       | ~                                                                                                    |                               |                                             |                                                                                                    |                                                  |                                                                                      |                                         |                                           |
| 🗆 Wyszu                   | ıkiwanie za                                                                                                    | awansowane                    |                                             |                                                                                                    |                                                  |                                                                                      |                                         |                                           |
|                           |                                                                                                    |                               |                                             |                                                                                                    |                                                  |                                                                                      |                                         |                                           |
| to pierwsza               | a strona                                                                                                    |                               |                                             |                                                                                                    | Strona 1 z 1 (od 1 do 3                          | z 3)                                                                                 |                                         | to ostatnia strona                        |
| 2                         | St.                                                                                                    | Ref.                          | Data przelewu                               | Kwota                                                                                                    | Rach. do obc.                                    | Kontraher                                                                            | nt                                      | Tytułem                                   |
|                           | 20<br>20                                                                                                    | TEST                          | 2023-06-29                                  | 10,00<br>PLN                                                                                                    | 82 1560 1094 0000 0000 0000 0003                 | 50 1240 5400 1111 0000 1111<br>Spółdzielnia Mieszkaniowa                             | 0001 Opłata                             | za czynsz czerwiec 2023                   |
|                           | 12                                                                                                    | TEST                          | 2023-06-29                                  | 10,00<br>PLN                                                                                                    | 82 1560 1094 0000 0000 0000 0003                 | 50 1240 5400 1111 0000 4917<br>FHU Nowe Domy                                         | 9295 Faktura                            | a 21/2023                                 |
|                           |                                                                                                    | TEST                          | 2023-06-29                                  | 10,00<br>PLN                                                                                                    | 82 1560 1094 0000 0000 0000 0003                 | 50 1240 5400 1111 0000 4917<br>Zakład Energetyczny                                   | 9295 😮 Zapłat                           | a za fakturę 8/2023                       |
| to pierwsza               | a strona                                                                                                    |                               |                                             |                                                                                                    | Strona 1 z 1 (od 1 do 3                          | z 3)                                                                                 |                                         | to ostatnia strona<br><u>do góry</u> 🗖    |
| Zaznacz na                | Zaznacz na stronie Zaznacz wszystko Odznacz wszystko Podsumowanie zaznaczonych Wydruk zbiorczy Wydruk szczegółowy Wydruk zaznaczonych |                               |                                             |                                                                                                    |                                                  |                                                                                      |                                         |                                           |

Spośród zaznaczonych przez użytkownika przelewów i paczek, weryfikowane są przelewy zwykłe, VAT i walutowe wewnętrzne, które mają uzupełniony poprawny NIP i są w statusie "nowy", "do akceptu", "po akcepcie" oraz "gotowy do przekazania".

Wynik weryfikacji jest prezentowany w podsumowaniu.

Weryfikacja na białej liście podatników VAT

Łączna liczba zweryfikowanych przelewów na białej liście podatników VAT: 11 Łączna liczba przelewów o statusie Weryfikacja pozytywna: 7 Łączna liczba przelewów o statusie Weryfikacja negatywna: 4 Łączna liczba przelewów o statusie Błąd weryfikacji: 0

## 8. Potwierdzenie weryfikacji – dokument PDF

Dla przelewu z wynikiem weryfikacji pozytywnym lub negatywnym, istnieje możliwość pobrania dokumentu PDF z potwierdzeniem weryfikacji. Na formatce szczegółów przelewu dostępny jest przycisk [**Potwierdzenie weryfikacji na białej liście podatników VAT**]. Po naciśnięciu przycisku generowany jest plik PDF z potwierdzeniem.

|                                           | Przelew - szczegóły                                                                             |  |  |  |  |  |
|-------------------------------------------|-------------------------------------------------------------------------------------------------|--|--|--|--|--|
|                                           |                                                                                                 |  |  |  |  |  |
| Referencje:                               | TEST                                                                                            |  |  |  |  |  |
| Rachunek do obciążenia:                   | 82 1560 1094 0000 0000 0000 0003                                                                |  |  |  |  |  |
| Nazwa kontrahenta:                        | Zakład Energetyczny                                                                             |  |  |  |  |  |
| Nr rachunku kontrahenta:                  | 50 1240 5400 1111 0000 1111 00001 🕑                                                             |  |  |  |  |  |
| NIP:                                      | 5830000583                                                                                      |  |  |  |  |  |
| Kwota:                                    | 10,00 PLN                                                                                       |  |  |  |  |  |
| Tytułem:                                  | Zapłata za fakturę 8/2023                                                                       |  |  |  |  |  |
| Data:                                     | 2023-06-29                                                                                      |  |  |  |  |  |
| Zleceniodawca:                            | Mercedes Gomezp                                                                                 |  |  |  |  |  |
| Zaakceptowany przez:                      | Mercedes Gomezp                                                                                 |  |  |  |  |  |
| Droga płatności:                          | Elixir                                                                                          |  |  |  |  |  |
|                                           | Wycofaj akcept Przekaż do realizacji                                                            |  |  |  |  |  |
| P                                         | otwierdzenie weryfikacji na białej liście podatników VAT Zamknij                                |  |  |  |  |  |
|                                           |                                                                                                 |  |  |  |  |  |
| Log: 2023-06-29 15:40<br>2023-06-29 15:10 | 0 Akceptacja - przelew gotowy - Mercedes Gomezp 104446694<br>6 Nowy przelew - Mercedes Gomezp - |  |  |  |  |  |
| 2020 00 20 10.10                          |                                                                                                 |  |  |  |  |  |

Kliknięcie na przycisk [Potwierdzenie weryfikacji na białej liście podatników VAT] powoduje wygenerowanie potwierdzenia w postaci PDF

VeloBank SA Wydział Operacji w Jastrzębiu-Zdroju ul. Harcerska 14 44-335 Jastrzębie-Zdrój

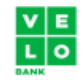

Potwierdzenie weryfikacji na białej liście podatników VAT

Data wykonania weryfikacji: 2023-06-29 15:17 Nr rachunku kontrahenta: 50 1240 5400 1111 0000 4917 9295 NIP: 5830001190 Weryfikacja pozytywna - rachunek kontrahenta występuje na białej liście podatników VAT na dzień: 2023-06-29

## 9. Import przelewów XML, ELIXIR, liniowy

Podczas importu przelewów zwykłych system Velobiznes weryfikuje obecność rachunku kontrahenta na białej liście podatników VAT. Weryfikacja jest wykonywana tylko dla przelewów, które mają wprowadzony poprawny numer NIP odbiorcy przelewu w polu IDC.

Import przelewów jest możliwy dla formatów: XML, liniowy oraz ELIXIR.

Przekazanie w procesie importu numeru NIP odbiorcy jest wykonywane poprzez odpowiednio sformatowany tytuł przelewu.

Tytuł musi mieć postać:

/IDC/ - słowo kodowe, po którym umieszczany jest NIP odbiorcy przelewu

/TXT/ - słowo kodowe, po którym umieszczany jest tekst wolny stanowiący tytuł płatności

Tytuł musi rozpoczynać się od słowa kodowego /IDC/ - po tym słowie kodowym system rozpoznaje, że są to dane do weryfikacji białej listy.

#### Przykład: /IDC/numer\_NIP/TXT/pole tytułem

#### Przykład formatu Elixir:

111,20230808,011,15601166,15601010,"01156011660000000000000001","011122334400000000000001"," Jan Testowy|30-000 PIETRZYKOWICE |ul. Przykladowa 13","Sp. Mleczarska - Mleczny Raj",0,15601137,"**/IDC/1110000222/TXT/pole tytułem - opis**","","","54","","","

#### Przykład formatu XML:

<?xml version="1.0" encoding="iso-8859-2"?> <przelewy> <rach\_obc>011560116600000000000001</rach\_obc> <bank>11223344</bank> <rachunek>011122334400000000000001</rachunek> <nazwa> Jan ul. Testowa 21</nazwa> <kwota>0.11</kwota> <tresc>/IDC/1110000222/TXT/pole tytułem - opis </tresc> <referencje>referencje własne</referencje> <data>2023-08-08</data> </przelew> </przelewy>

#### Przykład formatu liniowego:

01156011660000000000000001;Referencje; Jan Testowy|30-000 PIETRZYKOWICE |ul. Przykladowa 13 ;011122334400000000000001;1.15>/IDC/1110000222/TXT/pole tytułem - opis;2023-08-08; Jeśli ciąg znaków przekazany po słowie kodowym /IDC/ nie jest poprawnym numerem NIP, to taki przelew jest traktowany jako błędny - prezentowany jest komunikat o treści "Pole IDC nie zawiera poprawnego numeru NIP".

Przelew bez podanego NIPu zostaje zaimportowany, lecz nie podlega weryfikacji.

#### Import przelewów VAT

W przypadku importu przelewów VAT, weryfikacja białej listy jest dokonywana w oparciu o strukturę tytułu obecnie wymaganego dla tych przelewów. Weryfikacji podlegają tylko te przelewy VAT, które po słowie kodowym /IDC/ mają podany poprawny numer NIP. W przypadku przekazania po słowie kodowym /IDC/ identyfikatora podatkowego nie będącego poprawnym numerem NIP, przelew VAT zostaje zaimportowany, lecz nie podlega weryfikacji.

Po wykonaniu importu, na formatce podsumowania prezentowana jest informacja zbiorcza podsumowująca wykonaną kontrolę białej listy. Są to następujące dane:

- Łączna liczba zweryfikowanych przelewów na białej liście podatników VAT
- Łączna liczba przelewów o statusie Weryfikacja pozytywna
- Łączna liczba przelewów o statusie Weryfikacja negatywna
- Łączna liczba przelewów o statusie Błąd weryfikacji

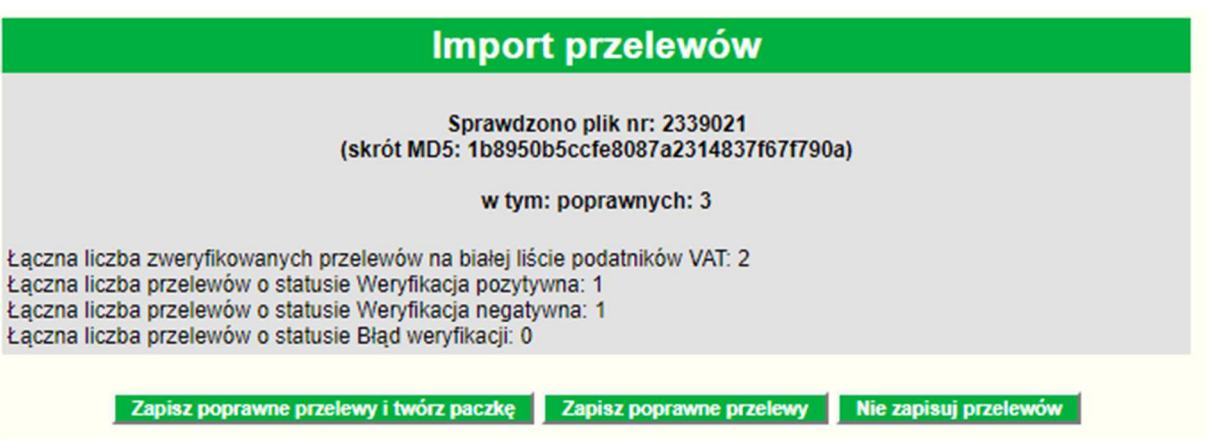

Wynik weryfikacji obecności rachunku na białej liście podatników VAT jest zapisywany w danych przelewu.